# "疫情通"操作流程

### 一、报送方式

已加入中央民族大学移动平台(企业微信)的用户,可按照下文的"填报方式" 报送信息。没有加入中央民族大学移动平台(企业微信)的用户,需按照后文的"二、 中央民族大学移动平台访问方式"进行身份认证并加入中央民族大学企业微信后进 行信息报送。

**填报方式:**访问"中央民族大学移动平台(企业微信)"—"工作台"—"微应用"—"疫情通",进行每日填报,首次访问需完善基本信息(**注意:基本信息不可** 修改且仅能填写一次,请谨慎填写)。

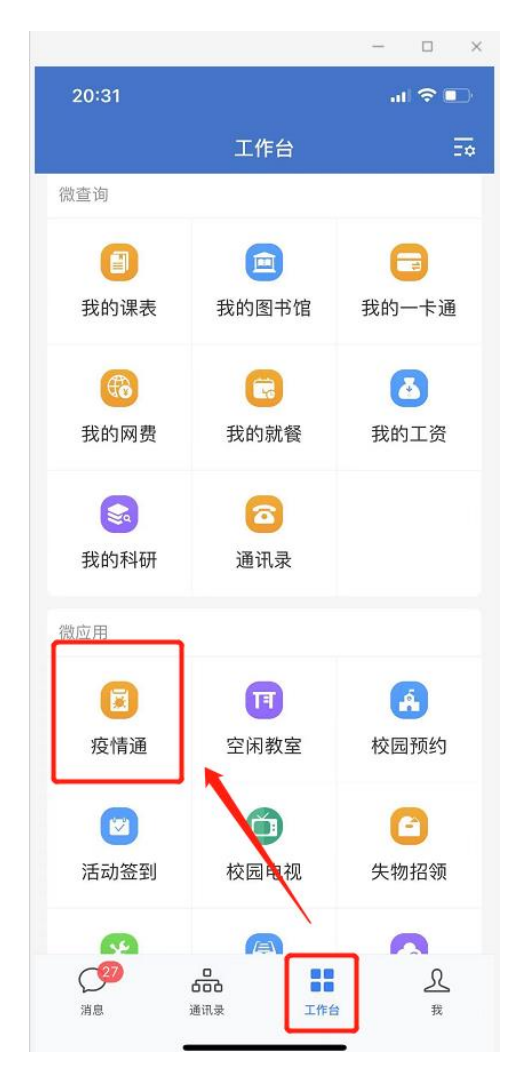

| 08:44                                                                                                    |                                                                                                    | .ul 🗢 🔳                                                                                                    |
|----------------------------------------------------------------------------------------------------|----------------------------------------------------------------------------------------------------|----------------------------------------------------------------------------------------------------|
| ×                                                                                                    | 基础信息埠                                                                                                    | 很 …                                                                                                    |
| *                                                                                                    |                                                                                                    | @ ↑ӽб҄ҋҳҙ<br>强新型病毒預防 ☀<br>注每位师生健康<br>汉挺住!中国加油!                                                                                                    |
| 温馨提示:<br>流手、咳嗽有<br>Tips: In ordu<br>navirus (201<br>Ith, it is rec<br>oor activitie<br>and eating v<br>h your hand<br>oughs and s<br>windows of<br>o to medical<br>ass<br>s. | 不外出、不聚集、不<br>引礼, 不麼集、不<br>ft op prevent and c<br>19-nCoV) infection<br>ommended that yo<br>s as much as poss<br>wild animals, wear<br>is frequently and p<br>sneezes with tissue<br>your house for be!<br>i Institution in a tir<br>istance in case of | 吃野味, 戴口罩、勤<br>热就诊<br>control the novel coro<br>and protect your hea<br>u should reduce outd<br>bible, avoid gathering<br>masks outdoors, was<br>roperly, cover your c<br>over your c<br>over |
|                                                                                                    |                                                                                                    |                                                                                                    |
| 每日                                                                                                    | 上报                                                                                                    | 基本信息                                                                                                    |

| 18:55                           |                        | al 5               | • |
|---------------------------------|------------------------|--------------------|---|
| ×                               | 基础信息埠                  | 报                  |   |
| 每日.<br>Daily n                  | 上报<br><sup>eport</sup> | 基本信息<br>Basic Info |   |
| 姓名(Name                         | ə)                     |                    |   |
| 学工号 (Str                        | udent/Teacher ID)      |                    |   |
| 手机号(Mo                          | bile phone numbe       | er) *              |   |
| 是否京籍 (<br>● 是 (Yes)<br>○ 否 (No) | Are you a Beijing      | citizen?) *        |   |
| 户籍地址(                           | Household registr      | ation address)     |   |

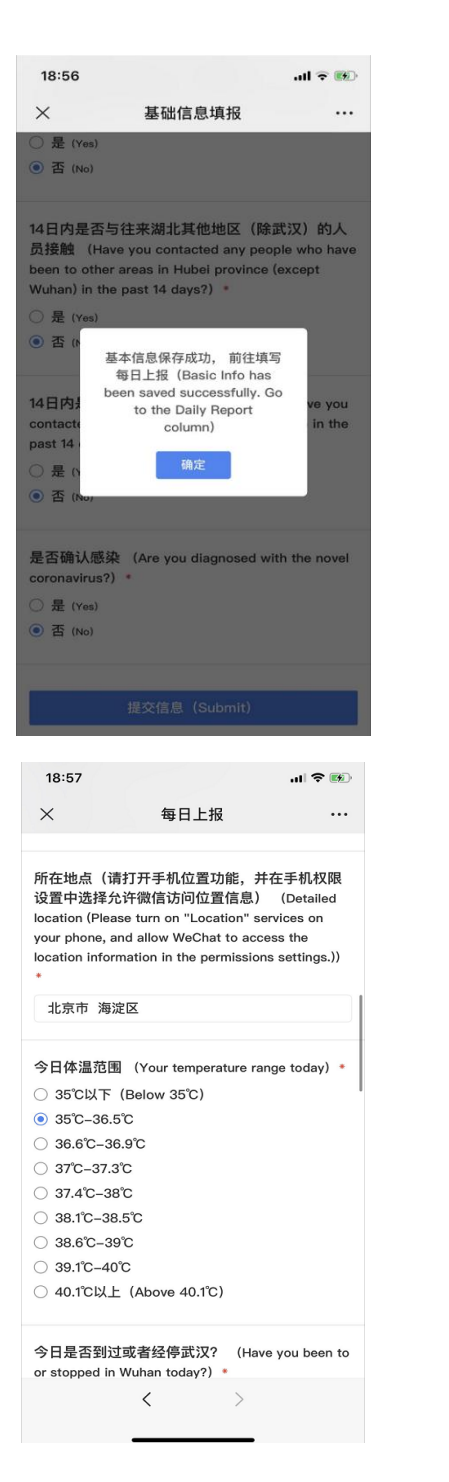

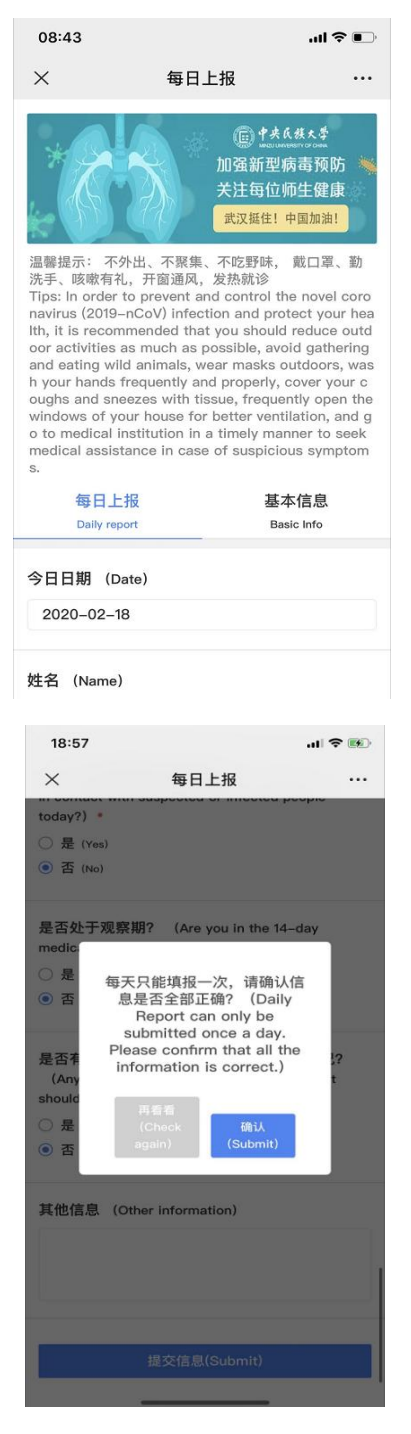

## 二、中央民族大学移动平台访问方式

第一步:微信扫描下方二维码进行身份认证

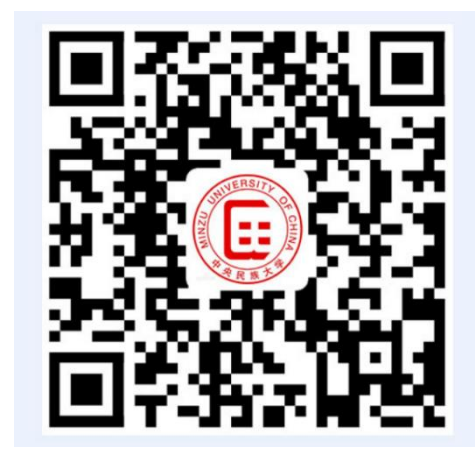

第二步:填写信息门户用户名、密码进行验证,用户名为学号,初始密码为身份证号后6位。

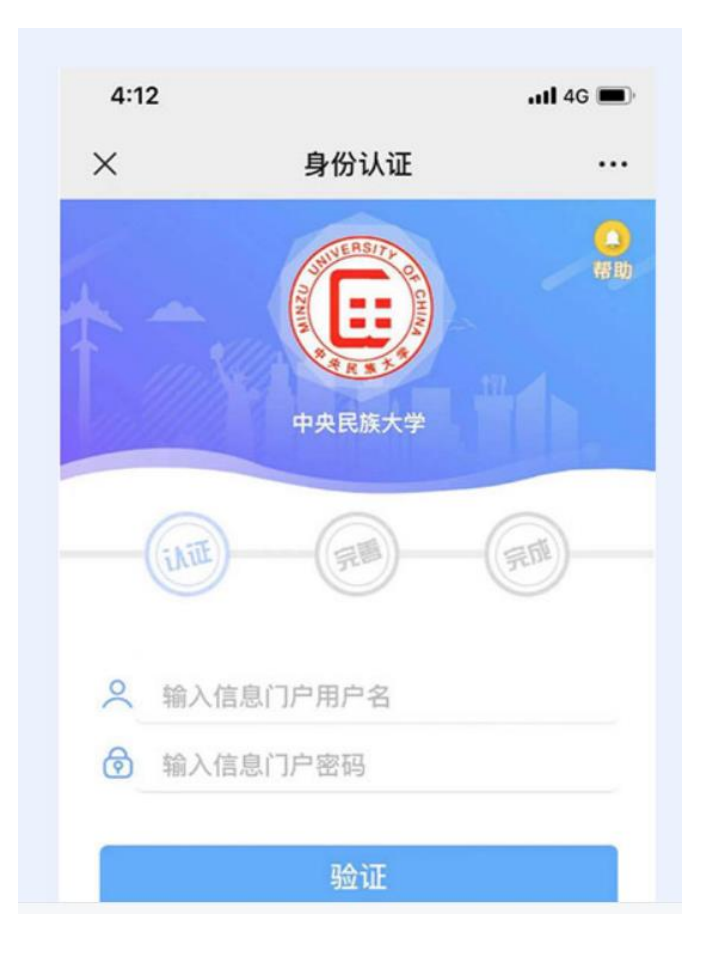

### 第三步:填写微信认证的手机号并提交

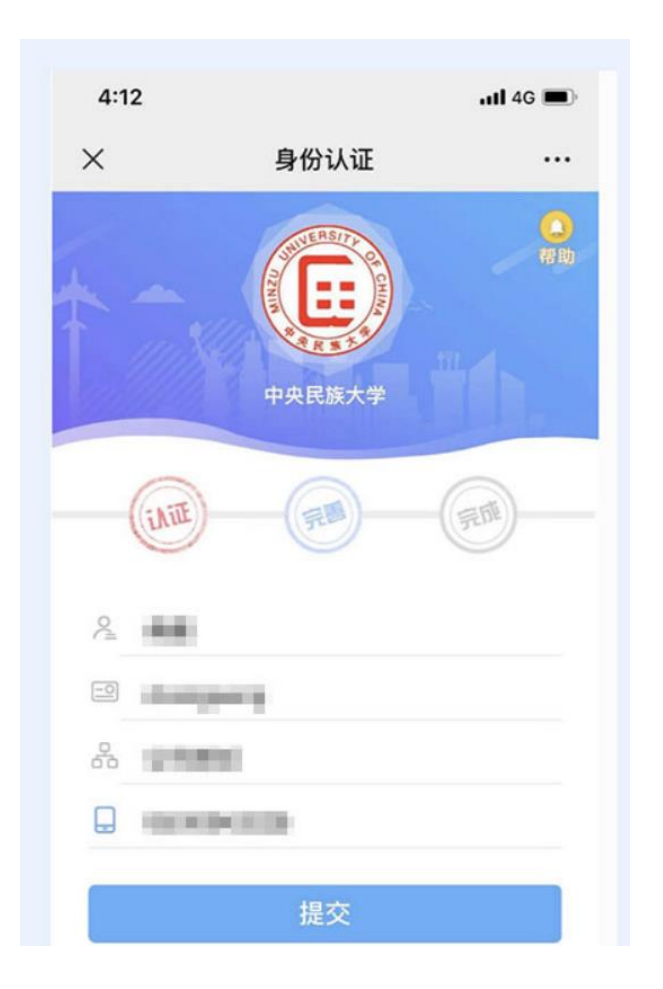

第四步:提交成功后下载企业微信,用户可以在手机应用市场或者 App Store 中下载企业微信,也可通过浏览器访问以下地址进行下载:

https://work.weixin.qq.com/#indexDownload

第五步:用户点击桌面企业微信图标后,选择手机号登录

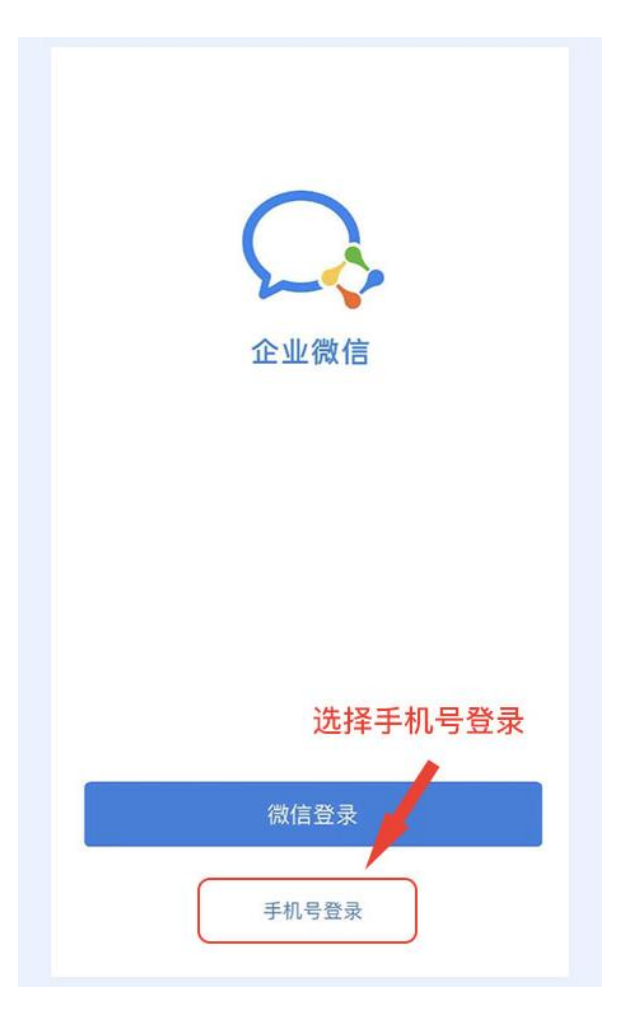

第六步:输入手机号,点击下一步

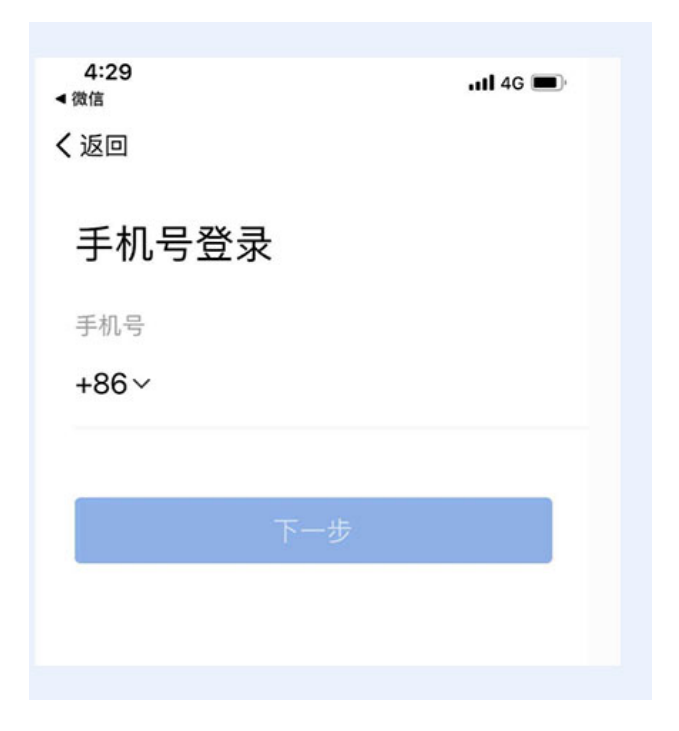

第七步:获取验证码后输入验证码,点击下一步

| 4.50<br>微信  | <b>uti</b> 4G 🔳 |
|-------------|-----------------|
| 返回          |                 |
| 验证手机        |                 |
| 验证码已发送至 +86 |                 |
| 验证码         | 55秒后重发          |
|             |                 |
|             | 2               |
|             |                 |

第八步:点击进入即可

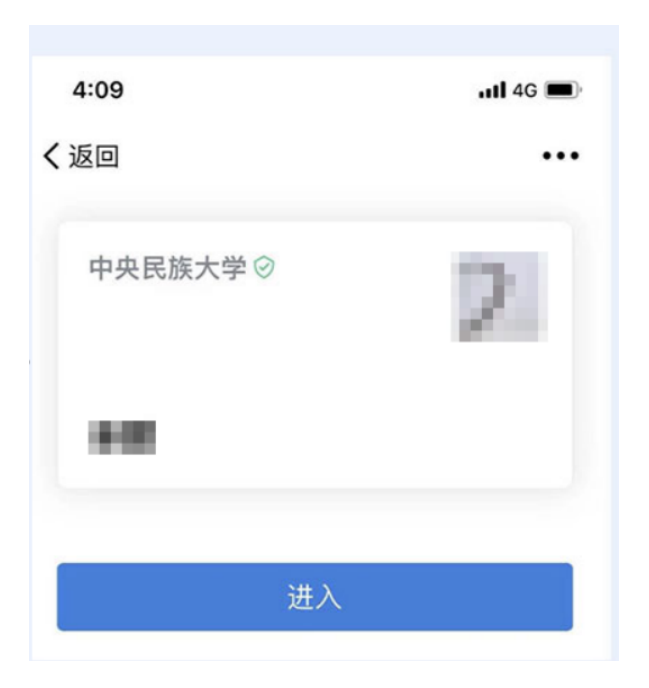

#### 三、注意事项

1、用户在首次访问"疫情通"信息报送平台时,需要填写基本信息,基本信息只需填写一次,填写完成提交后,不可修改,请谨慎核实自己填写的基本信息。

2、每日上报当日只可提交一次,提交之后不可修改,请认真、如实填写。每日上报不可补打卡,请按时填写。

3、获取地理位置失败

常见处理方式如下:

1、手机权限设置中选择允许企业微信访问位置信息,然后重启企业微信;

2、检查手机定位服务是否打开:设置-定位服务-开启访问我的位置信息;

3、检查微信是否设置获取位置信息的权限:设置-应用-应用管理-微信-权限-位置信息-始终允许或者仅使用期间允许;

4、检查网络连接是否正常(是否能正常使用其他应用),建议将网络切换为移

动网络模式;

5、在窗口位置或者比较开阔(GPS 信号比较好)的地方进行填报;

6、尝试关闭手机 GPS 定位,1分钟后打开,在微信中发送位置,正常后,再尝试填报;

7、关闭 GPS, 连疫情通, 显示连接失败, 再开启 GPS, 连接疫情通, 必要的时候反复两次;

8、尝试更新企业微信程序;

9、上述设置后仍无法填报的:

A、用手机或者电脑浏览器访问

B、换一个手机(家人手机)进行填报;

C、让分级管理员通过【代填】进行填报(代填报时不需要获取地理位置信息,通过下拉框选择省市即可);

Ps: GPS 题外话,还有两种情况:

1. 有些手机的 GPS 设置项里,第一项是定位服务(虽然已经打开了),但是底 下还有个并列项,使用数据业务辅助定位,如果选了第一项仅使用 GPS 来定位,在 室内是获取不到的定位的,需要同时打开这两项。

2. 有些手机的 GPS 设置项里,底下会有获取更精准定位的选项,虽然不勾选不 会直接影响是否能定位,但同时勾选会增强 GPS 功能。